**—** 20 **+** 🗓

## Eine Tabelle mit einer Zeile erstellen

| Zum Bearbeiten der Zelle<br>doppelt klicken |  |
|---------------------------------------------|--|
| SHIFT für Mehrfachauswahl                   |  |
|                                             |  |

Überflüssige Zeilen vom Standardbaustein entfernen.
Zeile 4 auto
Klick auf Mülleimer
Unter "Darstellung" die "Titelzeile" und

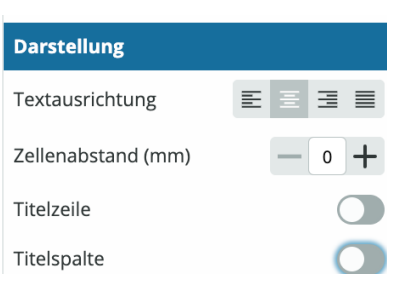

(3) Ergebnis:

(4) Gewünschte Inhalte einfügen

"Titelspalte" ausschalten.

| Grundwert = | Prozentwert = | Prozentsatz = |
|-------------|---------------|---------------|
|             |               |               |

 (5) Spalten gleichverteilen durch Verschieben der Spalten per Maus oder Reduktion der Breite von 30 auf die gleiche Breite der anderen Spalten (im Beispiel 20).

| Spalte 1 | - | 20 | + | Ū |
|----------|---|----|---|---|
| Spalte 2 | Ξ | 20 | + | Ū |
| Spalte 3 | - | 20 | + | Ū |

:

| Grundwert = | Prozentwert = | Prozentsatz = |
|-------------|---------------|---------------|
|             |               |               |

6 Nehmen Sie alternativ diesen letzten Baustein in die Zwischenablage, um ihn in Ihr Dokument einzufügen.

## fächerverbindend

Angaben zu den Urhebern und Lizenzbedingungen der einzelnen Bestandteile dieses Dokuments finden Sie unter https://www.tutory.de/entdecken/dokument/support-dokument-einzeilige-tabelle-temp